TENNANT

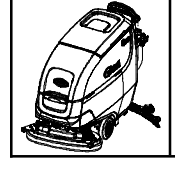

## **T500 Spray Nozzle Rinse Kit**

This kit includes the necessary parts to add the spray nozzle rinse kit to a standard model. Kit installation is required by Tennant *True* Service or authorized distributor service providers.

## **INSTALLATION INSTRUCTIONS:**

Installation Time: 2 Hours

**Kit Installation Requirements:** Tennant Service Application Software and USB cable (p/n 107235). *Computer System Requirements: Windows® 7 OS, Microsoft .NET Framework 4.5 or later, USB Port.* 

**ATTENTION: Authorized distributor service providers.** If the Tennant Service Application Software is currently installed on your computer, ensure latest software version is installed for new firmware updates.

#### Special Tools Required: None

### PREPARE MACHINE FOR KIT INSTALL:

- 1. Drain the solution and recovery tanks.
- 2. Park the machine on a level surface and remove key.
- 3. Remove batteries from machine (Figure 1).

# FOR SAFETY: When handling batteries, wear protective gloves and eye protection. Avoid contact with battery acid.

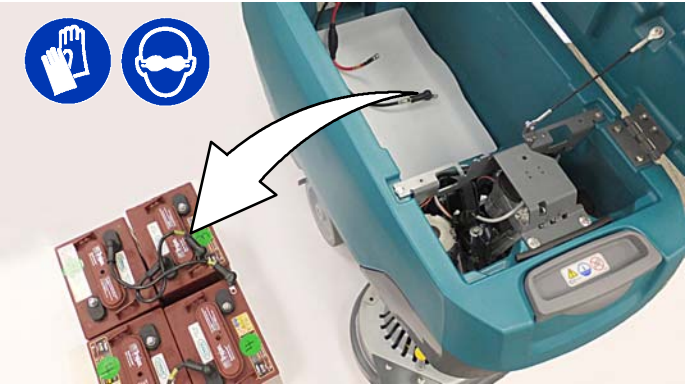

Fig. 1

4. On a non-marring surface, with assistance, carefully lay the machine on its left side to access bottom side of machine (Figure 2). Before laying machine on its side, remove scrub head from machine or use an elevated platform to prevent possible damage to scrub head assembly.

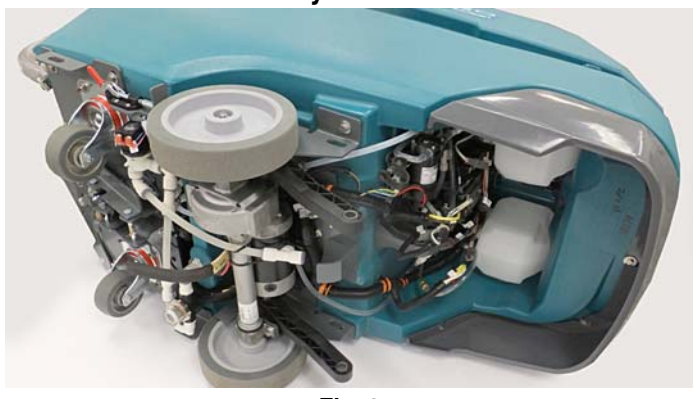

### **INSTALL SPRAY NOZZLE PUMP ASSEMBLY:**

1. Remove solution filter assembly as shown (Figure 3).

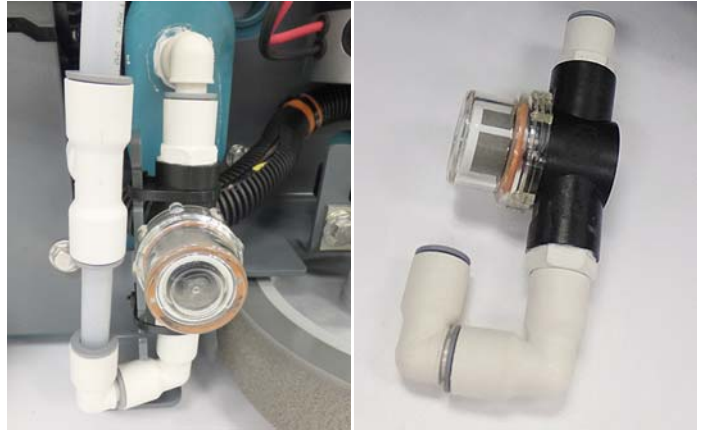

Fig. 3 2. Disconnect the brake spring and the designated solution hose connections (Figure 4).

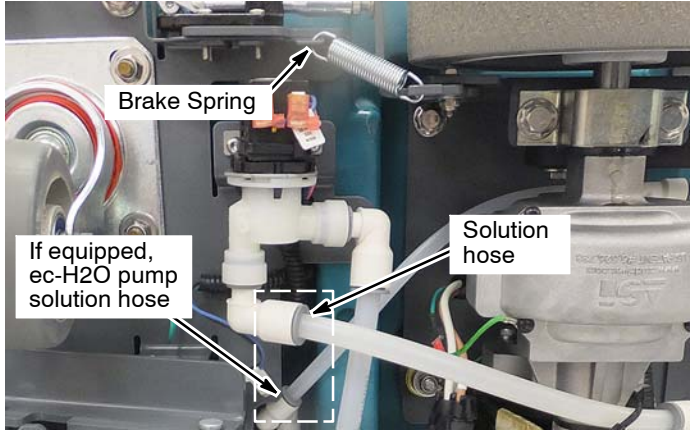

Fig. 4

3. Remove four screws from the machine frame and carefully lower frame to floor. Disconnect the ec- H2O pump wire connection, if installed (Figure 5).

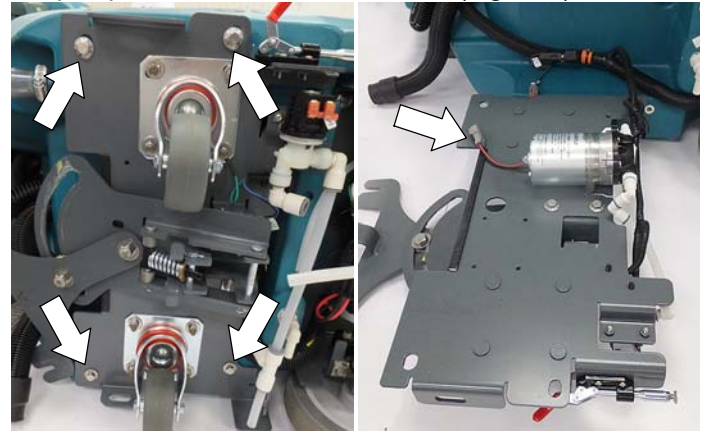

Fig. 5

Using hardware shown, mount the spray pump to the 4. machine frame as shown (Figure 6).

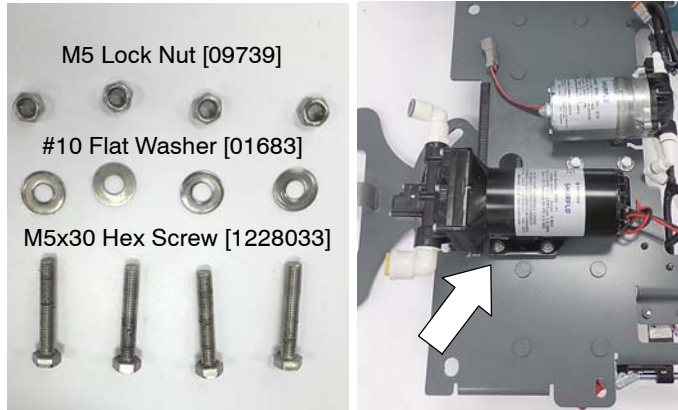

Fig. 6 Locate the factory installed spray pump wire harness 5. connector and connect to pump (Figure 7).

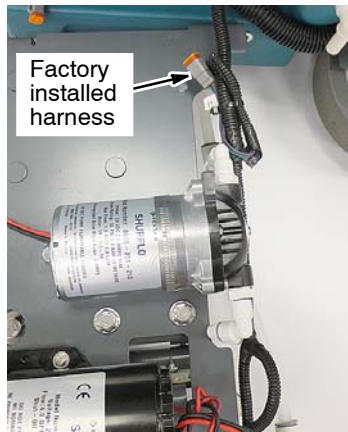

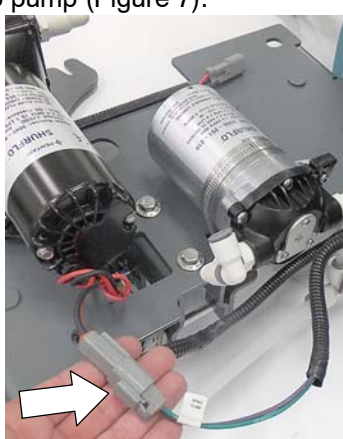

Fig. 7 Install new T- fitting as shown (Figure 8). 6.

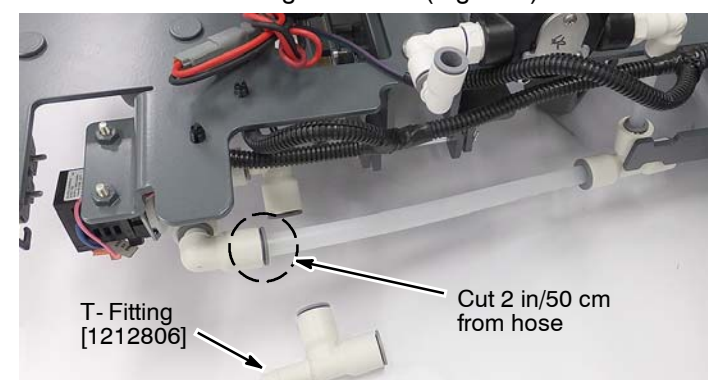

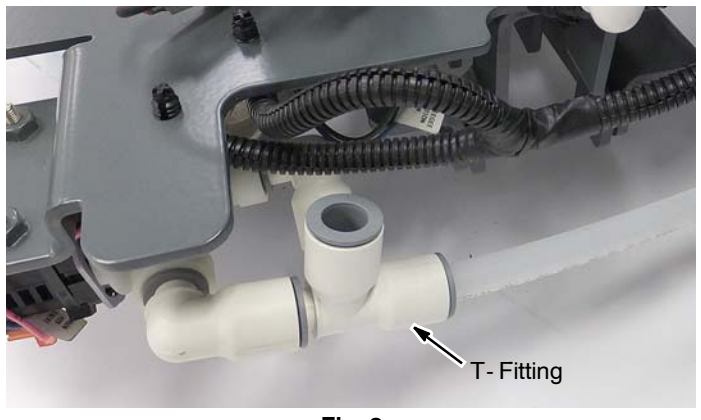

Fig. 8

7. Install the 16 in/40 cm solution hose to spray pump and T-fitting as shown (Figure 9).

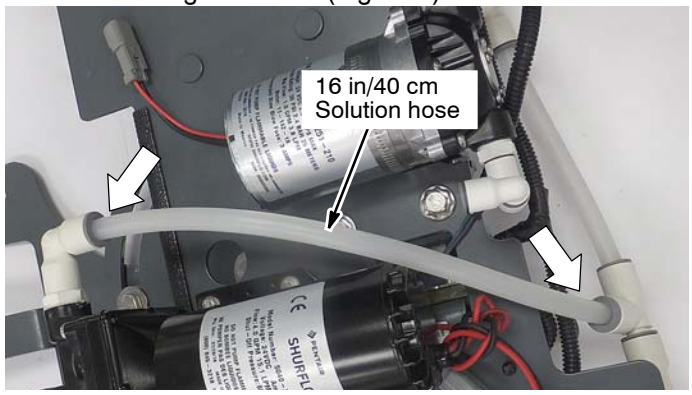

Fig. 9 Reconnect wire connector to e- H2O pump and 8. refasten machine frame (Figure 10).

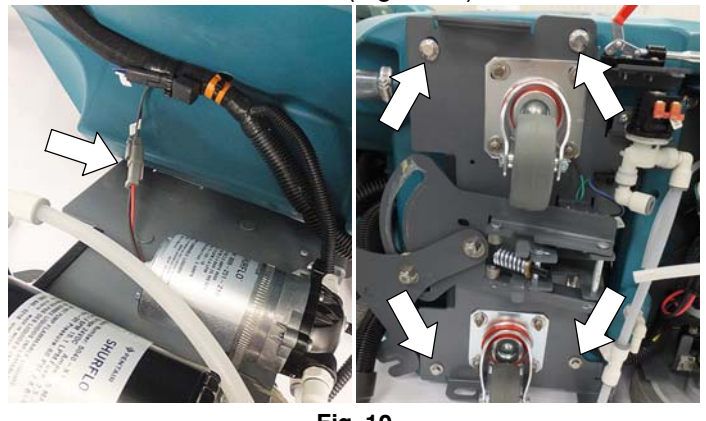

Fig. 10 Reconnect spring and solution hoses (Figure 11). 9.

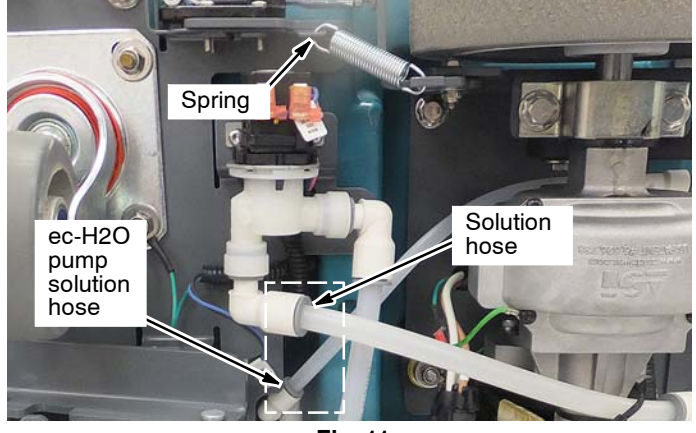

Fig. 11 10. Reinstall solution filter assembly (Figure 12).

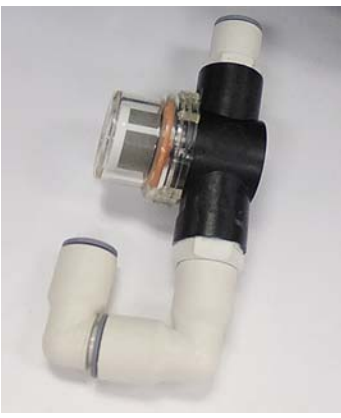

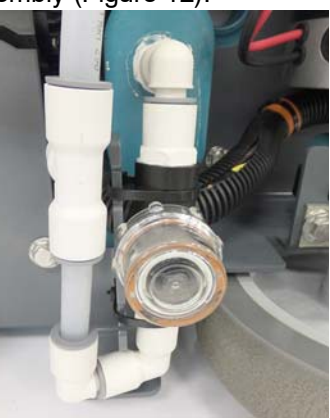

Fig. 12

## **INSTALL SPRAY NOZZLE ASSEMBLY:**

1. Using the two thread cutting screws, install the spray nozzle hanger bracket below the right side accessory rail as shown (Figure 13).

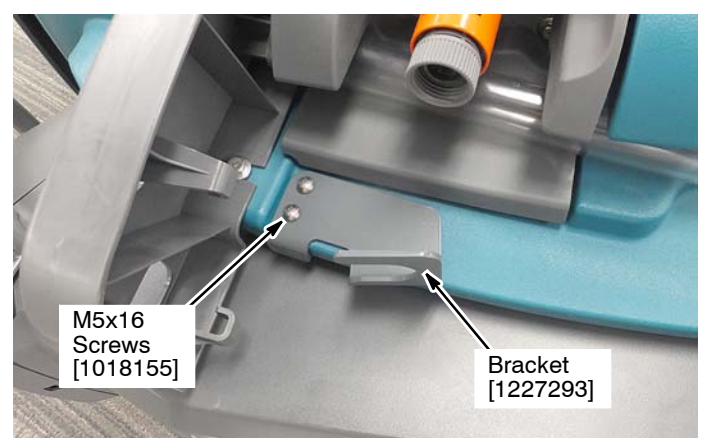

Fig. 13

- 2. Carefully stand machine upright.
- 3. Install spray nozzle assembly as instructed (Figure 14).

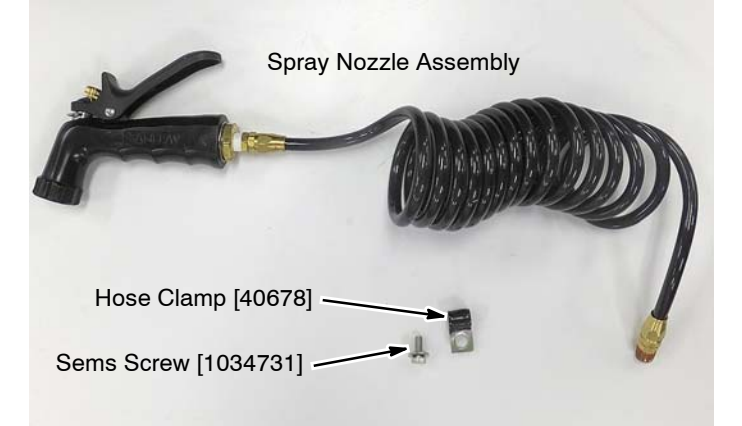

#### Fig. 14

4. Connect the spray nozzle hose to the spray pump and secure the hose to the machine with clamp as shown (Figure 15). Store spray nozzle on hanger bracket.

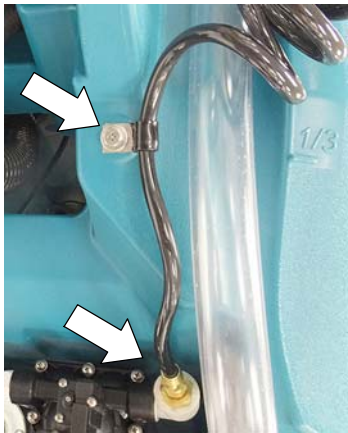

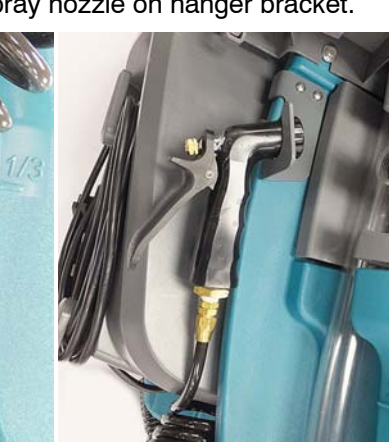

Fig. 15

#### **INSTALL SPRAY PUMP CIRCUIT BREAKER:**

1. Remove two screws from circuit breaker panel and lower panel as shown (Figure 16).

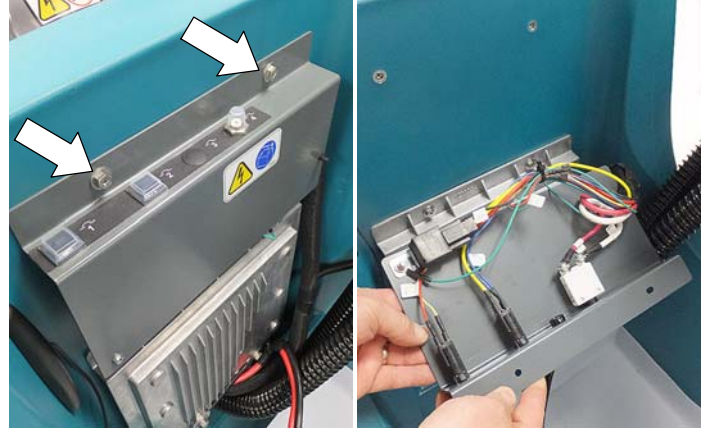

#### Fig. 16

2. Install the 15A circuit breaker with boot into the circuit breaker panel as shown (Figure 17).

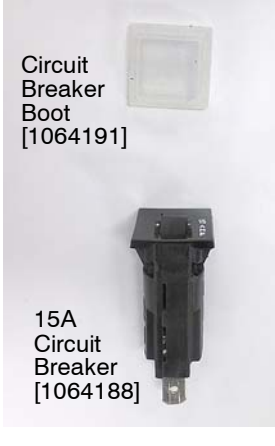

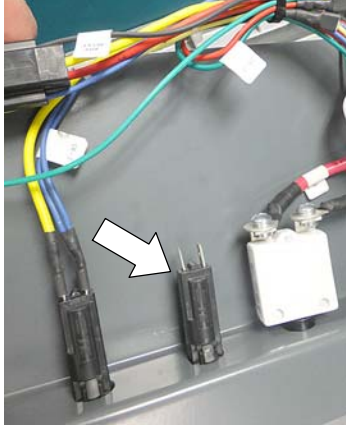

Fig. 17

 Connect the factory installed CB-3 green and red wires to the 15A circuit breaker as shown (Figure 18). Refasten the circuit breaker panel to the machine.

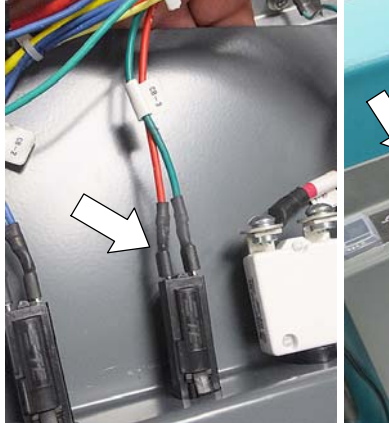

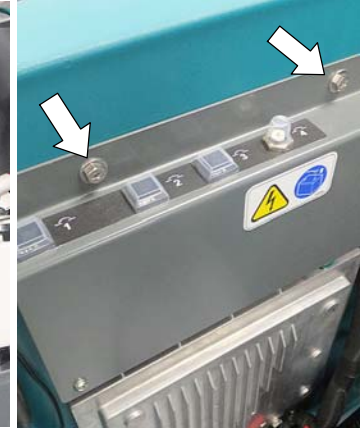

Fig. 18

## **INSTALL SPRAY NOZZLE SWITCH:**

1. Remove the two lower torque screws at bottom of control console and carefully lower console cover as shown (Figure 19). T- 25 torque screwdriver required.

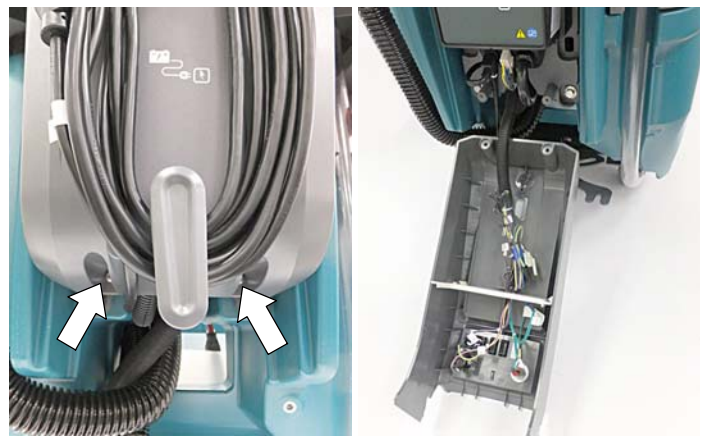

Fig. 19

2. Locate the factory installed black and purple spray pump switch wires that are cable-tied to the main harness. Cut cable-tie. Lift the console partition and route the two wires to the switch area (Figure 20). Replace partition.

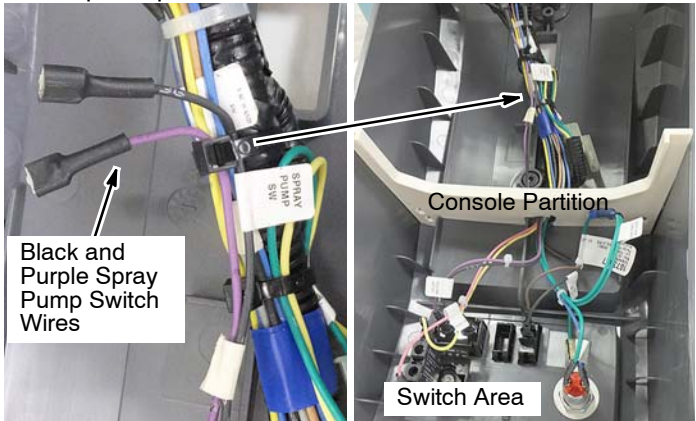

Fig. 20

3. Remove the switch plug from the console and install the spray pump switch in the orientation as shown (Figure 21).

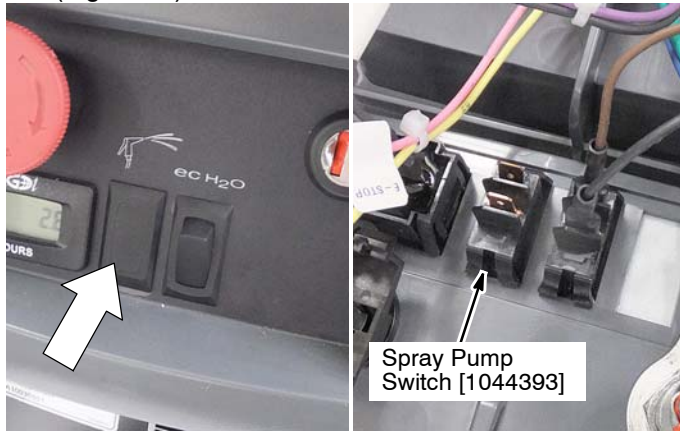

Fig. 21

4. Connect the factory installed spray pump wires, 13G/BLK and 27/PUR, to switch as shown (Figure 22).

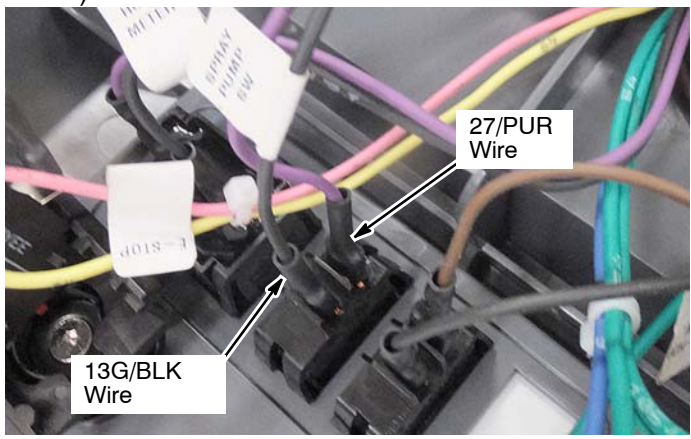

Fig. 22

5. Replace the control console. When replacing console, engage the top half of the console first then align the lower screw mounting locations (Figure 23). Make sure the side panels align and engage correctly before replacing the lower torque screws.

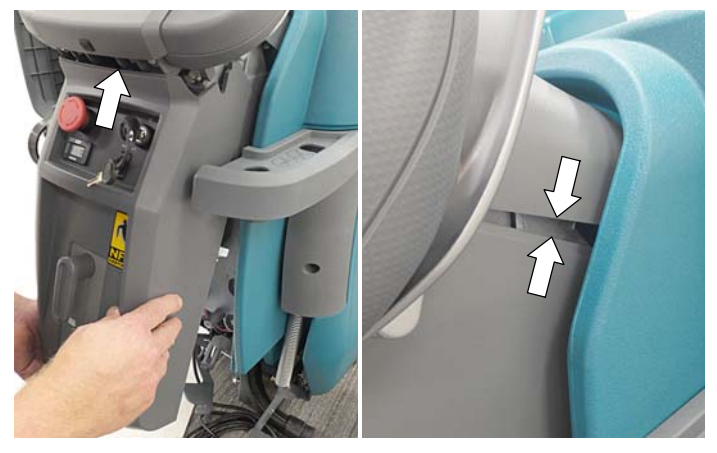

Fig. 23

6. Reinstall batteries and reattach scrub head if removed (Figure 24).

FOR SAFETY: When handling batteries, wear protective gloves and eye protection. Avoid contact with battery acid.

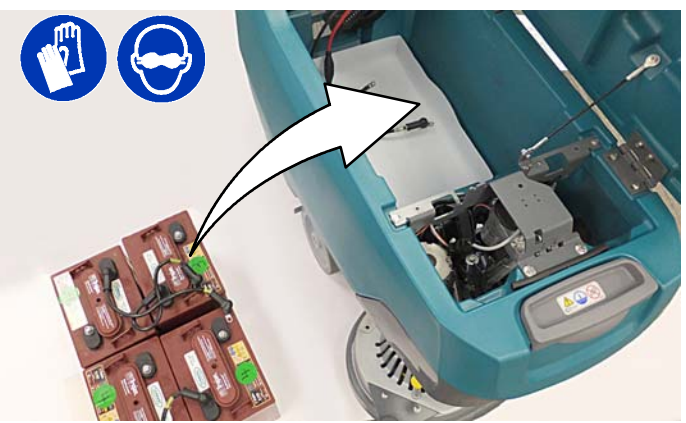

Fig. 24

#### RECONFIGURE THE MACHINE'S CONTROL BOARD FOR SPRAY NOZZLE OPTION:

Tennant Service Application Software is required to reconfigure the machine's control board to recognize the installed spray nozzle option. See **TENNANT SERVICE APPLICATION SOFTWARE** on page 6 to access software.

**ATTENTION: Authorized distributor service providers.** If the Service Application Software is currently installed on your computer, ensure latest software version is installed for new firmware updates.

1. Start the Service Software Application program (Figure 25). Refer to Figure

lcon on Desktop

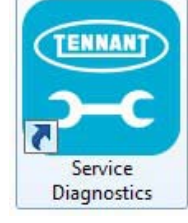

Fig. 25

2. After start up, the following screen will appear (Figure 26).

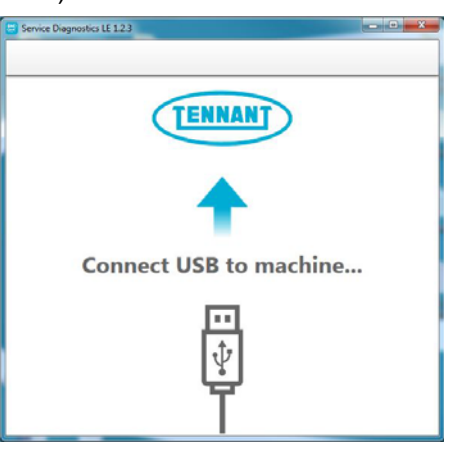

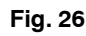

 Connect the USB cable (not included with kit, p/n 107235) to computer and to the USB port on machine as shown. Turn the key switch to the on position (Figure 27).

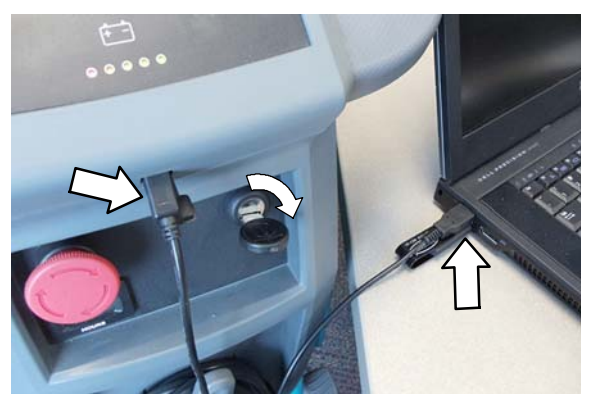

Fig. 27

Once connected, the home screen will appear (Figure 28). Before configuring the machine with the new installed option, first check if any firmware updates are required. The "Firmware" button will be highlighted in yellow if updates are required. Press button to update firmware (Figure 29).

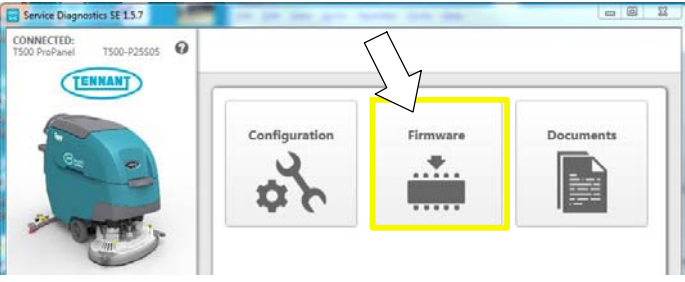

## Continue with the firmware update by pressing the yellow "Update" button as shown

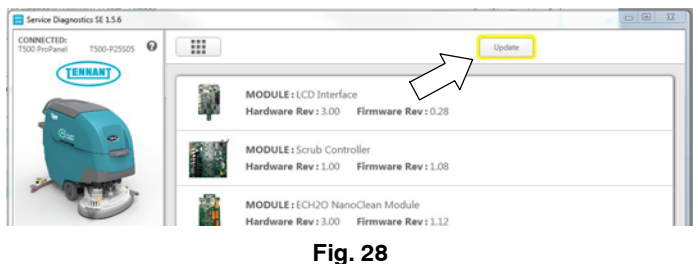

5. To configure machine with the Spray nozzle option, press the "**Configuration**" button (Figure 29).

|                 | Configuration | Firmware | Documents |
|-----------------|---------------|----------|-----------|
|                 | \$            |          |           |
| - Contraction - | $\sum$        |          |           |

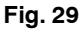

6. Change the "**Spray Nozzle with Hose**" configuration to "**Yes**" (Figure 30). Then press the down arrow button to program the machine. A green check will appear next to the down arrow button when programmed.

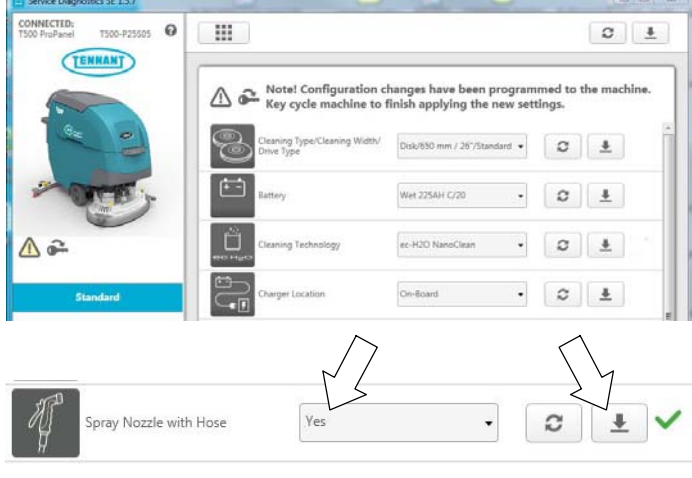

Fig. 30

7. Cycle the key to apply the new machine configuration. Disconnect the USB cable.

## TENNANT SERVICE APPLICATION SOFTWARE:

The Tennant Service Application Software is required to reconfigure the machine's control board to recognize the installed spray nozzle option. The software can be accessed or installed as described below.

#### For Tennant service personnel equipped with

<u>ServiceLink computers</u>, the software is pre-installed on your computer as shown below. The software application is titled "Service Diagnostics" (Figure 31).

See PROGRAM THE CONTROL BOARD on next page for programing instructions.

Icon on Desktop

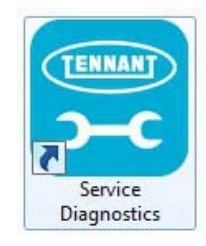

#### From Start menu

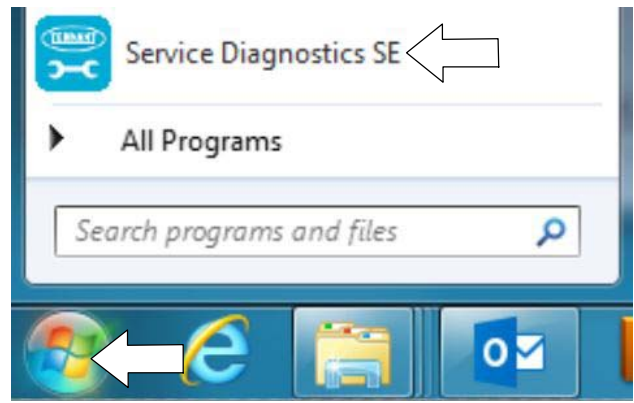

From Start menu > All Programs > Tennant Company > Tennant Service Diagnostics

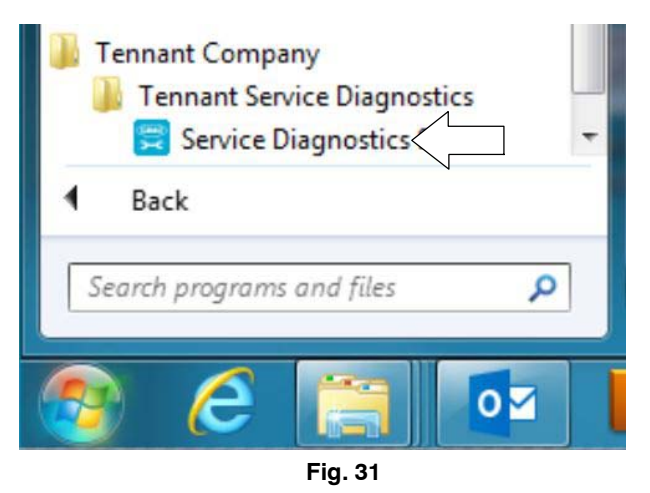

**For other Service Groups**, the Service Application Software can be downloaded from the Tennant Public website as described below.

**NOTE:** If the Service Application Software is currently installed on your computer, confirm or re-install the software to ensure latest software version is installed.

To access the Service Application Software, go to www.tennantco.com. Depending on your geographical location, the website may have a "My Account Log In/Sign Up" button at the upper right or a "My Tennant Customer Sign In" tab at the upper right of the Tennant website as shown below (Figure 32).

Proceed with the software download instructions as described on the following pages.

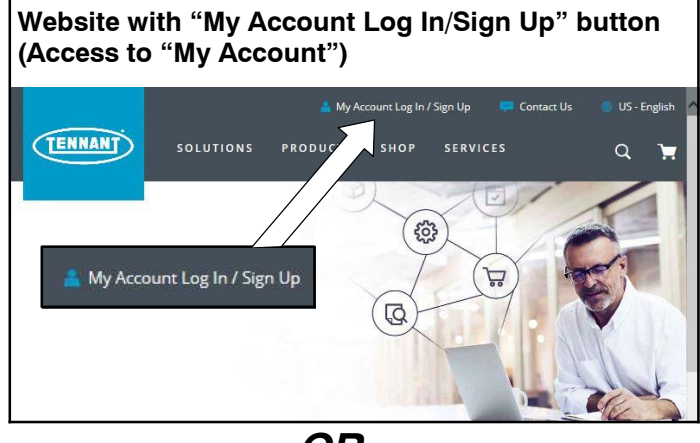

OR

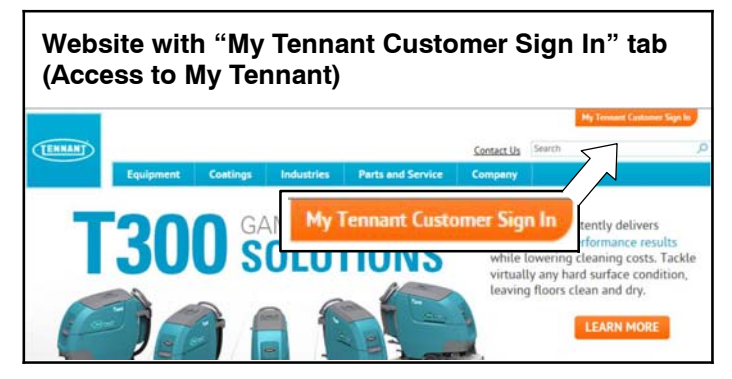

Fig. 32

### Website with "My Account Log In/Sign Up" button:

1. Press "My Account Log In/Sign Up" to open or create an account (Figure 33).

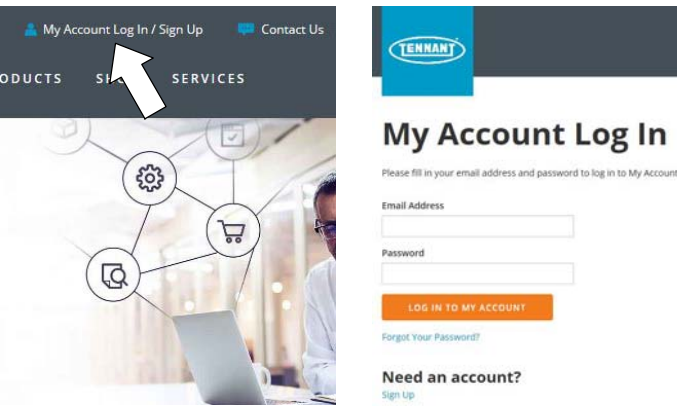

Fig. 33

 Once logged in to the "My Account" website, click on the "INTERNAL RESOURCES" link as shown below (Figure 34).

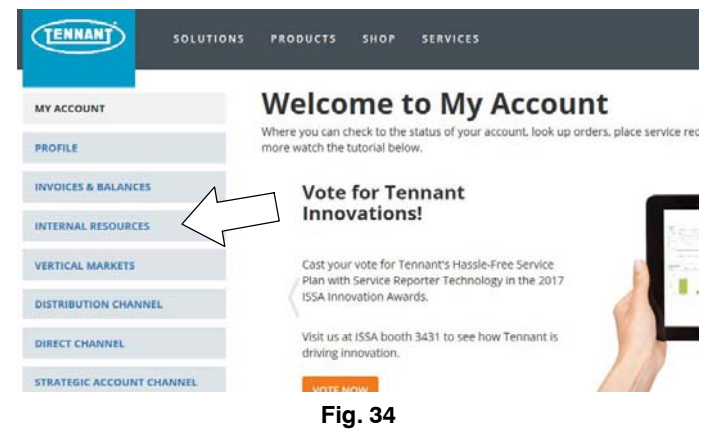

3. Click on the "SERVICE APPLICATION SOFTWARE" link as shown below (Figure 35).

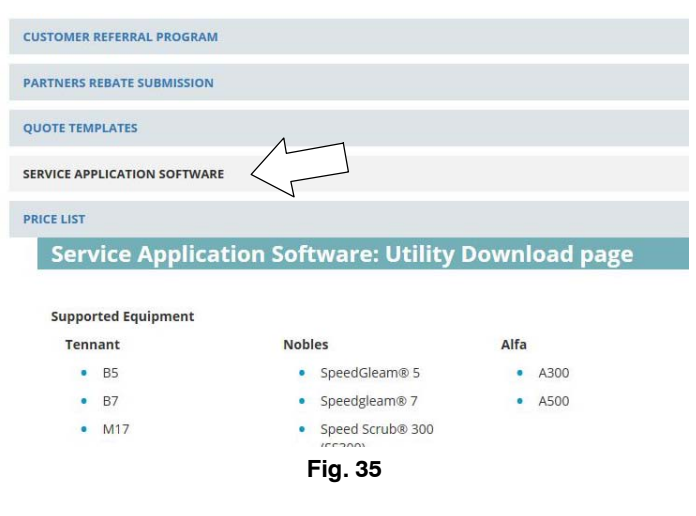

 Within the Service Application Software page, click on the link titled "Service Diagnostics LE version 1.5.22" or later (Figure 36).

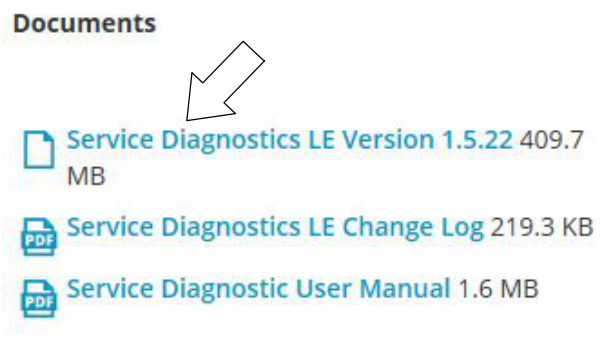

#### Fig. 36

5. To download the service software continue to click as instructed then click the Save button (Figure 37).

| 23   |
|------|
|      |
|      |
|      |
|      |
|      |
|      |
| el ( |
|      |

Fig. 37

 Open the "Downloads" folder and locate the "LE\_Setup\_xxxx" zip file. Open the zip file and double click on the "LE\_Setup\_xxx" file to install the application software on your computer (Figure 38). Follow instructions on screen to install.

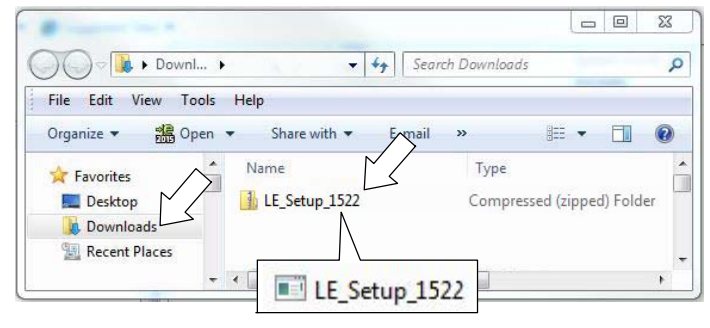

Fig. 38

7. After the service application software is installed on your computer, refer to figure 31 to access the program.

## Website with "My Tennant Customer Sign in" tab:

1. Log in to the "My Tennant" website or register as a new user (Figure 39).

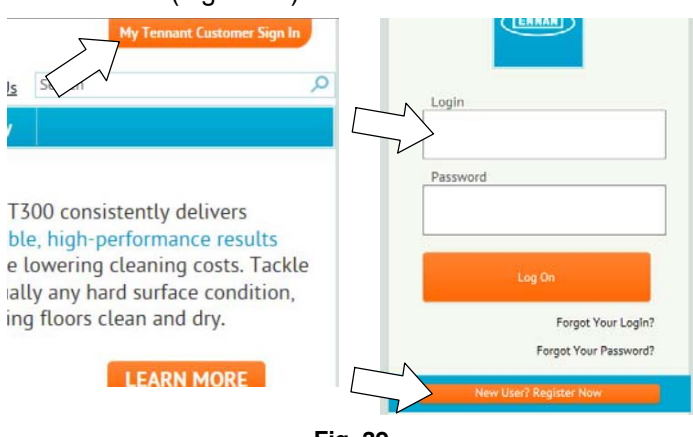

Fig. 39

2. Once logged on to the "My Tennant" website, click on the "Service Application Software" link under the "Product Support & Solution" section as shown below (Figure 40).

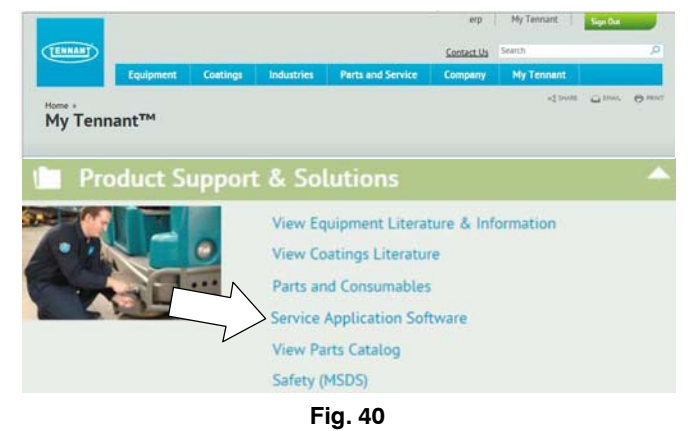

 Within the Service Application Software page, click on the link titled "Service Diagnostics LE version 1.5.22" or later to download the application installer then click the Save button (Figure 41).

| ENNANT                                                                                                    |                                                                                                    |                                                                                                    |                                                                                                    |                                                                                                    | Contact Us Sea                              | arch                                    |        |
|----------------------------------------------------------------------------------------------------|----------------------------------------------------------------------------------------------------|----------------------------------------------------------------------------------------------------|----------------------------------------------------------------------------------------------------|----------------------------------------------------------------------------------------------------|---------------------------------------------|-----------------------------------------|--------|
|                                                                                                    | Equipment                                                                                                    | Coatings                                                                                                    | Industries                                                                                                    | Parts and Service                                                                                                    | Company                                     | My Tennant                              |        |
| me » Product<br>ervice /                                                                                                    | Support & Solution                                                                                                    | n Softwa                                                                                                    | re                                                                                                    |                                                                                                    |                                             | o\$ Share 🛆                             | EMAL ( |
| elcome tr                                                                                                    | Service Ann                                                                                                    | lication Uti                                                                                                    | lity Downloa                                                                                                    | ad page                                                                                                    |                                             |                                         |        |
| nnant Compar<br>uipment to pe<br>mputer runnin                                                                                                    | ny has developed a F<br>rform certain service<br>g Windows 7 or late                                                                                                    | C software appli<br>functions. The<br>r and a USB cabl                                                                | ication that comm<br>software utility red<br>le from USB A to N                                                      | unicates with select<br>quires a Windows-based<br>Aini-B is required.                                                                                                    |                                             | TENNANT                                 | 5      |
| poorted Fau                                                                                                    | inment                                                                                                    |                                                                                                    |                                                                                                    |                                                                                                    |                                             |                                         |        |
| following lis                                                                                                    | t of machines are su                                                                                                    | pported with thi                                                                                                    | is tool.                                                                                                    |                                                                                                    |                                             |                                         |        |
| Tennant                                                                                                    |                                                                                                    | Nobles                                                                                                    |                                                                                                    |                                                                                                    |                                             | LE                                      |        |
| • B5                                                                                                    |                                                                                                    | . Canad Classe                                                                                                    |                                                                                                    |                                                                                                    |                                             |                                         |        |
| • B7                                                                                                    |                                                                                                    | • SpeedGleam                                                                                                    | 7                                                                                                    |                                                                                                    |                                             |                                         |        |
| • M17                                                                                                    |                                                                                                    | <ul> <li>Speedgleam</li> <li>Speed Scrub 3</li> </ul>                                                                 | 500                                                                                                    |                                                                                                    |                                             |                                         |        |
| * M20                                                                                                    |                                                                                                    | (SS300)                                                                                                    |                                                                                                    |                                                                                                    |                                             |                                         |        |
| • T20                                                                                                    |                                                                                                    | · Speed Scrub S                                                                                                    | 500                                                                                                    |                                                                                                    |                                             |                                         |        |
| - 120                                                                                                    |                                                                                                    | (SS500)                                                                                                    |                                                                                                    |                                                                                                    |                                             |                                         |        |
| <ul> <li>T300</li> </ul>                                                                                                    |                                                                                                    |                                                                                                    |                                                                                                    |                                                                                                    |                                             |                                         |        |
| • T300<br>• T300e                                                                                                    |                                                                                                    |                                                                                                    |                                                                                                    |                                                                                                    |                                             |                                         |        |
| <ul> <li>T300</li> <li>T300e</li> <li>T500</li> </ul>                                                                                                    |                                                                                                    |                                                                                                    |                                                                                                    |                                                                                                    |                                             |                                         |        |
| <ul> <li>T300</li> <li>T300e</li> <li>T500</li> <li>T500e</li> </ul>                                                                                                    | _                                                                                                    |                                                                                                    |                                                                                                    |                                                                                                    |                                             |                                         |        |
| <ul> <li>T300</li> <li>T300e</li> <li>T500</li> <li>T500e</li> </ul>                                                                                                    |                                                                                                    |                                                                                                    |                                                                                                    |                                                                                                    | - 000000 4000                               | 4 5 3 3                                 | 1      |
| <ul> <li>T300</li> <li>T300e</li> <li>T500</li> <li>T500e</li> </ul> Alfa                                                                                                    |                                                                                                    | Servic                                                                                                    | e Diag                                                                                                    | nostics LE                                                                                                    | E versior                                   | n 1.5.22                                | ]      |
| <ul> <li>T300</li> <li>T300e</li> <li>T500</li> <li>T500e</li> <li>T500e</li> </ul> Alfa <ul> <li>A300</li> <li>A500</li> </ul>                                                                                                    |                                                                                                    | Servic                                                                                                    | e Diag                                                                                                    | nostics LE                                                                                                    | E versior                                   | n 1.5.22                                | ]      |
| <ul> <li>T300</li> <li>T300e</li> <li>T500</li> <li>T500e</li> <li>T500e</li> </ul> Alfa <ul> <li>A300</li> <li>A500</li> </ul>                                                                                                    |                                                                                                    | Servic                                                                                                    | e Diag                                                                                                    | nostics LE                                                                                                    | E versior                                   | n 1.5.22                                | ]      |
| <ul> <li>T300</li> <li>T300e</li> <li>T500</li> <li>T500e</li> <li>Alfa</li> <li>A300</li> <li>A500</li> <li>Antrol Module</li> </ul>                                                                                                    | e Replacements                                                                                                    | Servic                                                                                                    | e Diag                                                                                                    | nostics LE                                                                                                    | E versior                                   | n 1.5.22                                | ]      |
| T300     T300e     T300e     T500e     T500e     Alfa     A300     A500     ntrol Modul     men replacing complete the     blication tool i                                                                                                    | e Replacements<br>certain modules on <sup>-</sup><br>installation procedu<br>is needed.                                                                                                    | Servic                                                                                                    | e Diag                                                                                                    | nostics LE                                                                                                    | E VERSION                                   | n 1.5.22                                | ]      |
| T300     T300e     T300e     T500e     T500e     Alfa     A300     A500     ntrol Moduli     en replacing (     complete the     blication tool i                                                                                                    | e Replacements<br>certain modules on i<br>installation procedu<br>installation procedu                                                                                                    | Servic<br>Fennant equipme<br>Fee See the instru                                                                       | e Diag                                                                                                    | nostics LE                                                                                                    | E versior                                   | n 1.5.22                                | ]      |
| T300     T300e     T300e     T500     T500     T500e     Alfa     A300     A500     htrol Module en replacing a complete the placation tool interventioned interventioned interventioned                                                                                                    | e Replacements<br>certain modules on<br>installation procedu<br>is needed.<br>stes                                                                                                    | Servic<br>Tennant equipmore. See the instru                                                                           | e Diag                                                                                                    | nostics LE                                                                                                    | E VERSION<br>red<br>this                    | n 1.5.22                                | ]      |
| T300     T300e     T300e     T300e     T500e     T500e     Affa     A300     A500     throl Module en replacing is complete the illication tool is mware Upda ensure your T lating the maximum the maximum th | e Replacements<br>certain modules on installation procedu<br>is needed.<br>ates<br>ennant equipment of chine firmware for c                                                                                                    | Servic                                                                                                    | e Diag                                                                                                    | mostics LE<br>the machine may be requir<br>silation kit to determine if the<br>service utility is capable of                                                                            | E VERSION<br>red<br>f                       | n 1.5.22                                | ]      |
| T300     T300     T300e     T500     T500     T500     Affa     A300     A500     Mtrol Module en replacing complete the litication tool i mware Upda ensure your T fating the ma                                                                                                    | e Replacements<br>certain modules on '<br>installation procedu<br>is needed.<br><b>stes</b><br>'ennant equipment of<br>chine firmware for s                                                                                                    | Servic                                                                                                    | e Diag                                                                                                    | the machine may be require<br>service utility is capable of                                                                                                    | E <mark>versior</mark><br>red<br>this       | n 1.5.22                                | ]      |
| T300     T300e     T300e     T300e     T500e     T500e     Alfa     A300     A500     ntrol Module     nor replacing to     tool in     mware Upde     ensure your T     lating the ma     ult Codes                                                                                                    | e Replacements<br>certain modules on<br>installation procedu<br>is needed.<br>stes<br>"ennant equipment o<br>chine firmware for s                                                                                                    | Servic                                                                                                    | e Diag                                                                                                    | nostics LE<br>the machine may be require<br>allation kit to determine iff<br>service utility is capable of                                                                              | E version<br>red<br>this                    | n 1.5.22                                | ]      |
| T300     T300e     T300e     T300e     T500     T500     Atla     A300     A500     Atrol Module en replacing to omplete the ilication tool i mware Upda ensure your T atting the ma ilit Codes s service utili ibbleshooting.                                                                                                    | e Replacements<br>certain modules on installation procedu<br>is needed.<br>atts<br>ennant equipment of rs<br>ty can report the spe<br>ty can report the spe<br>a little essier.                                                                              | Servic                                                                                                    | e Diag                                                                                                    | nostics LE<br>the machine may be require<br>service utility is capable of<br>description to make                                                                                        | ed this                                     | n 1.5.22                                | ]      |
| T300     T300e     T300e     T300e     T500e     T500e     Affa     A300     A500     trol Module en replacing i complete the illication tool i mware Upda ensure your T lating the ma ilt Codes is service utilih ibleshooting wnload                                                                                                    | e Replacements<br>certain modules on i<br>installation procedu<br>is needed.<br>ates<br>ennant equipment o<br>chine firmware for s<br>ty can report the spo<br>a little easier.                                                                              | Servic<br>rennant equipm<br>re. See the instru-<br>sperates at per<br>upported mod a<br>cific fault c ie e            | e Diag                                                                                                    | nostics LE<br>the machine may be require<br>allation kit to determine if the<br>service utility is capable of<br>description to make                                                    | ed f                                        | n 1.5.22                                | ]      |
| T300     T300     T300e     T300e     T500e     T500e     Atfa     A300     A500     trol Module     nreplacing 4     omplete thei     lication tool 1     mware Upda     ensure your T     ating the ma     ating the ma     atil Codes     s service utilitibleshooting;     wnload     k the link bel                                                                                                    | e Replacements<br>certain modules on 1<br>installation procedu<br>is needed.<br>Attes<br>"ennant equipment of<br>chine firmware for s<br>ty can report the spe<br>a little easier.<br>wow to download the                                                    | Servic                                                                                                    | e Diag<br>or programming<br>ions in the instr<br>performance, this<br>a<br>and the short text<br>aller. Run the inst | nostics LE<br>the machine may be require<br>slation kit to determine if 1<br>service utility is capable of<br>description to make<br>aller and follow the onscre                        | e version<br>red<br>f                       | n 1.5.22                                | ]      |
| <ul> <li>T300</li> <li>T300e</li> <li>T300e</li> <li>T300e</li> <li>T500e</li> <li>T500e</li> <li>Atfa</li> <li>A300</li> <li>A500</li> <li>Atrol Module</li> <li>Introl Module</li> <li>Intr</li></ul>                                                                                                    | e Replacements<br>certain modules on i<br>installation procedu<br>is needed.<br>ates<br>ennant equipment of<br>chine firmware for s<br>a little easier.<br>iow to download the<br>mopiete the installat                                                      | Servic<br>rennant equipme<br>re. See the instru-<br>upported mod<br>actific fault c le a<br>applicat / n inst<br>ion. | e Diag<br>, programming<br>ions in the instr<br>performance, this<br>and the short text<br>aller. Run the instr      | nostics LE<br>the machine may be require<br>allation kit to determine if the<br>service utility is capable of<br>description to make<br>aller and follow the onscre                     | en en E                                     | n 1.5.22                                | ]      |
| <ul> <li>T300</li> <li>T300</li> <li>T300</li> <li>T500</li> <li>T500</li> <li>T500</li> <li>Atla</li> <li>A300</li> <li>A500</li> <li>trol Module</li> <li>en replacing is omplete the lifetanion tool lifetanion tool lifetanion tool</li> <li>service utilities service utilities between the lifet between the lifet between the lifet between the lifetanian tool lifetanian tool</li> <li>trod Marcel 2000</li> <li>wnload</li> <li>k the link betructions to co</li> <li>w10ad</li> <li>k the link betructions to co</li> </ul>                                                                                                    | e Replacements<br>certain modules on '<br>installation procedu<br>is needed.<br>Ates<br>ennant equipment o<br>chine firmware for s<br>by can report the spra<br>a little easier.<br>Iow to download the<br>omplete the installat<br>tries                    | Servic                                                                                                    | e Diag                                                                                                    | nostics LE<br>the machine may be required<br>allation kit to determine if the<br>service utility is capable of<br>description to make<br>aller and follow the onscre                    | en Refine                                   | n 1.5.22                                | ]      |
| <ul> <li>T300</li> <li>T300</li> <li>T300</li> <li>T500</li> <li>T500</li> <li>T500</li> <li>Atfa</li> <li>A300</li> <li>A500</li> <li>A500</li> <li>Atrol Module</li> <li>en replacing is complete the illication tool: lideation tool: bleshooting</li> <li>s service utilibilities is service utilibilities too tool</li> <li>winload</li> <li>k the link betructions to com</li> <li>w (25 ) errities</li> </ul>                                                                                                    | e Replacements<br>certain modules on 1<br>installation procedu<br>is needed.<br>Attes<br>ennant equipment of chine firmware for s<br>ty can report the spe<br>a little easier.<br>iow to download the<br>moplete the installat<br>trites                     | Servic                                                                                                    | e Diag<br>or programming<br>ions in the instr<br>performance, this<br>a<br>and the short text<br>aller. Run the inst | nostics LE<br>the machine may be required<br>allation kit to determine if the<br>service utility is capable of<br>description to make<br>aller and follow the onscree                   | E VERSION<br>red<br>f<br>ren<br>Refine      | n 1.5.22                                | ]      |
| - T300     - T300     - T300     - T300     - T500     - T500     - T500     - Afia     - A300     - A500     - A500     - A500     - Afia     - Afia     - Afi  | e Replacements<br>certain modules on 1<br>installation procedu<br>is needed.<br>Attes<br>ennant equipment of chine firmware for s<br>ty can report the spe<br>a little easier.<br>Now to download the<br>propiete the installat<br>ntries                    | Servic                                                                                                    | e Diag<br>ins in the inst<br>performance, this<br>and the short text<br>aller. Run the inst                          | the machine may be require<br>lation kit to determine if 1<br>service utility is capable of<br>description to make<br>aller and follow the onscree                                      | ed this<br>f<br>Refine<br>Refine            | ed Search:<br>Modified Date<br>4/6/2017 | ]      |
| T300     T300     T300     T300     T300     T500     T500     Alfa     A300     A500     Afso     Ason     Ason     atson     atroat     atroatr     atroatroat     atroatr     atroa | e Replacements<br>certain modules on i<br>installation procedu<br>is needed.<br>tes<br>ennant equipment o<br>chine firmware for s<br>a little easier.<br>low to download the<br>omplete the installat<br>tries<br>stics LE Change Log<br>stics LE User Manua | Servic<br>Ternant equipmeres set the instru-<br>upported mocilia<br>explication a linst<br>ion                        | e Diag<br>, programming<br>ions in the instr<br>performance, this<br>and the short text<br>aller. Run the inst       | the machine may be require<br>service utility is capable of<br>description to make<br>aller and follow the onscree<br>i Literature Type<br>Technical Informatic<br>Technical Informatic | E VERSION<br>red<br>f<br>ren<br>Refine<br>n | ed Search:<br>Modified Date<br>4/6/2017 | ]      |

| ternet Explorer                               | 53   |
|-----------------------------------------------|------|
| What do you want to do with LE_Setup_1522     | zip? |
| Size: 409 MB<br>From: www.tennantco.com       |      |
| Open     The file wyn't     st automatically. |      |
| → Save                                        |      |
| → Save as                                     |      |

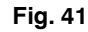

 Open the "Downloads" folder and locate the "LE\_Setup\_xxxx" zip file. Open the zip file and double click on the "LE\_Setup\_xxx" file to install the application software on your computer (Figure 42). Follow instructions on screen to install.

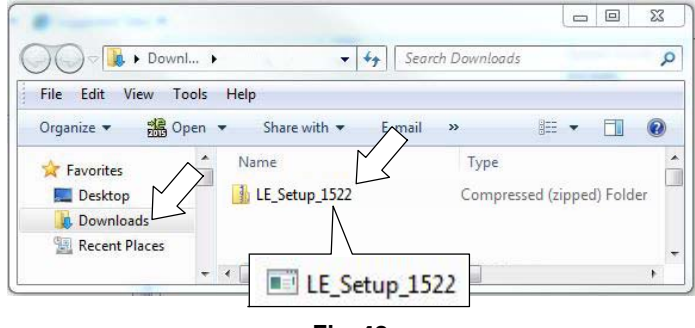

### Fig. 42

5. After the application software is installed on your computer, refer to figure 31 to access the program.

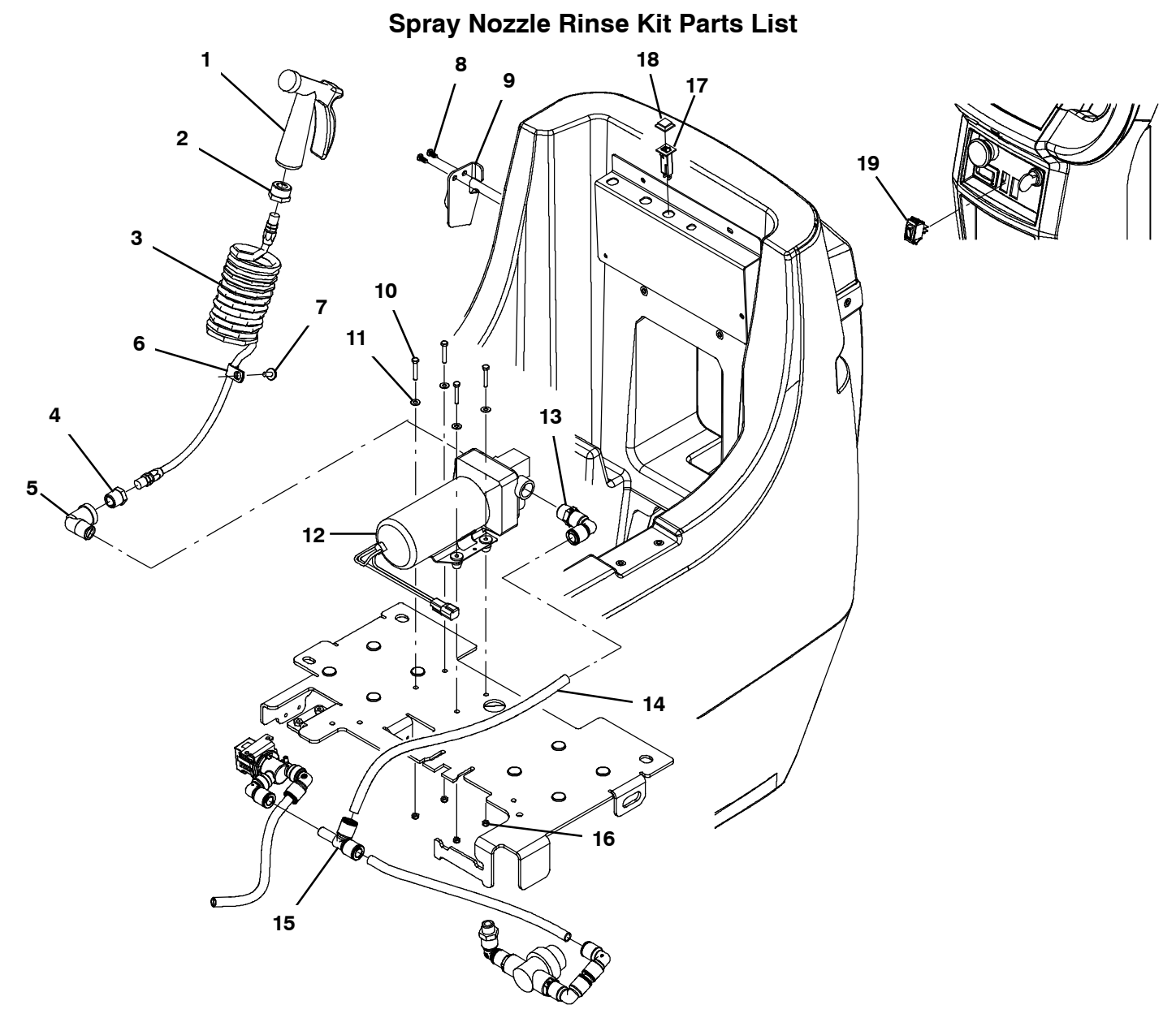

| Ref. | Part No. | Description                               | Qty. |
|------|----------|-------------------------------------------|------|
|      | 9015481  | Rinse Kit, Tank, Rec [T500] , Ci          | 1    |
| 1    | 769785   | Nozzle, Spray, Hand                       | 1    |
| 2    | 1220554  | Fitting, Brs, Str, Pf04/Garden Hose       | 1    |
| 3    | 160132   | Hose Assy, 0.25id X 12ft Coil             | 1    |
| 4    | 1220546  | Fitting, Brs, Str, Pm08/Pf04              | 1    |
| 5    | 1220131  | Fitting, Plstc, E90, 1/2" Npt Male- Femal | 1    |
| 6    | 40678    | Clamp, Cable, Stl, 0.44d X 0.62w, 1hole   | 1    |
| 7    | 1034731  | Screw, Hex, M6 X 1.00 X 16, Sems, Ss      | 1    |
| 8    | 1018155  | Screw, Pan, Phl, M5 X 0.80 X 16, Tcut,Ss  | 2    |
| 9    | 1227293  | Bracket, Hanger, Hose                     | 1    |
| 10   | 1228033  | Screw, Hex, M5 X 0.80 X 30, Ss            | 4    |
| 11   | 01683    | Washer, Flat, 10, Ss                      | 4    |
| 12   | 1220123  | Pump, Soltn, Ele, 24 Vdc, 60 Psi, 4 Gpm   | 1    |
| 13   | 1212764  | Fitting, Plstc, E90, Qf08/Pm08, Swivel    | 1    |
| 14   | 9014145  | Hose, Afmkt, Pe, .375id .50od, 05ft       | 1    |
| 15   | 1212806  | Fitting, Plstc, Tee, Qf08/Qf08/Qm08       | 1    |
| 16   | 09739    | Nut, Hex, Lock, M5 X 0.80, NI, Ss         | 4    |
| 17   | 1064188  | Circuitbreaker, 15.0a, Resetable          | 1    |
| 18   | 1064191  | Boot, Circuitbreaker                      | 1    |
| 19   | 1044393  | Switch, Rocker, Spst, Mom                 | 1    |